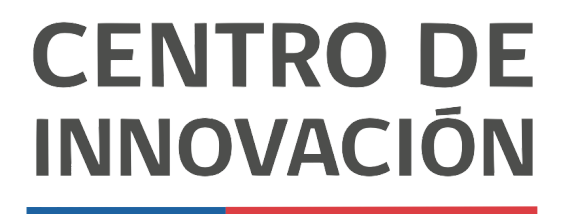

MINISTERIO DE EDUCACIÓN

# **Tutorial Google Drive**

# Opciones de organización de tu Google Drive

1. Para comenzar, dirígete a tu Drive y haz click en el botón Nuevo, ubicado en la esquina superior izquierda

| 6 M | unided - Google Drive | × +                              |             |                     |                    | -    | e × |
|-----|-----------------------|----------------------------------|-------------|---------------------|--------------------|------|-----|
| ← - | C <u>O</u> à drive.go | agle.com/drive/u/0/my-drive      |             | 🕁 🖪 🖀               | 0 4 6 0            |      | • 1 |
| 0   | Drive                 | Q Buscar en Drive                | •           | 0                   |                    |      | 9   |
| +   | Nuevo                 | Mi unidad 👻                      |             |                     |                    | ⊞ () |     |
| 0   | Prioridad             | Nombre 🛧                         | Propietario | Última modificación | Tamaño del archivo |      |     |
|     |                       | Ciencias Naturales               | ¥0          | 10:43 yo            |                    |      |     |
| • @ | Mi unidad             | Classroom                        | уо          | 26 oct 2019 yo      | -                  |      | 0   |
| •   | Unidades compartidas  | Diseño Perfiles y Banners        | ya          | 27 oct 2019 yo      |                    |      |     |
|     |                       | EDU on Tour                      | ую          | 26 feb 2020 yo      |                    |      |     |
| ő   | Compartidos conmigo   | Presentación                     | уо          | 18 dic 2019 yo      |                    |      | +   |
| O   | Recientes             | Screencastify *                  | ya          | 18 mar 2020 yo      |                    |      |     |
| \$  | Destacados            | Videos Tutoriales Nivel A - Lula | γα          | 14:40 yo            |                    |      |     |
| Û   | Papelera              | Wonderful Citrus Sesion 2        | уо          | 10 nov. 2019 yo     |                    |      |     |
| =   | Almacenamiento        |                                  |             |                     |                    |      |     |
|     | 1.4 GB utilizado      |                                  |             |                     |                    |      |     |
|     |                       |                                  |             |                     |                    |      |     |
|     |                       |                                  |             |                     |                    |      |     |
|     |                       |                                  |             |                     |                    |      |     |

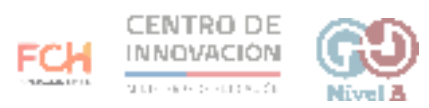

2. Al hacer click, se desplegará un menú con distintas opciones para comenzar tu trabajo. Algunas opciones son Crear carpetas, Subir archivos, Subir carpeta, Nuevos documentos, Hojas de cálculo, Presentaciones, entre otros.

| Miu | nidad - Google Drive X             | +          |                             |             |                     |                    | - 10 |
|-----|------------------------------------|------------|-----------------------------|-------------|---------------------|--------------------|------|
| 2   | C Ó é drive.google.c               | com/drive. | u/0/my-drive                |             | ά <b>Β</b>          | 2 O 4 0 0 F        |      |
| 4   | Drive                              | Q E        | uscar en Drive              |             |                     | 0 🕸 💷              | . 0  |
| -   | Carpeta                            |            | nd -                        |             |                     |                    | 0    |
| ~   |                                    |            |                             | Propietario | Última modificación | Tamaño del archivo |      |
|     | Subir archivo                      |            | ncias Naturales             | yo          | 10:43 ye            | -                  |      |
| ÷   | oubli carpeta                      |            | ssroom                      | yo          | 26 oct. 2019 yo     |                    | C    |
|     | Documentos de Google               | >          | eño Perfiles y Banners      | уо          | 27 oct. 2019 yo     | -                  |      |
| t-  | Hojas de cálculo de Google         | 2          | U on Tour                   | уо          | 26 feb. 2020 yo     | -                  |      |
|     | Presentaciones de Google           | >          | isentación                  | уо          | 18 dic. 2019 yo     | -                  | +    |
|     | Más 💍                              | >          | Formularios de Google       | уо          | 18 mar. 2020 yo     | -                  |      |
| 7   | Destacados                         |            | E Dibujos de Google         | УG          | 14:40 yo            | -                  |      |
| ī   | Papelera                           |            | fo 🚺 Google My Maps         | уо          | 10 nov. 2019 yo     | -                  |      |
| 7   |                                    |            | Sitios de Google            |             |                     |                    |      |
| ≣   | Almacenamiento<br>1.4 GB utilizado |            | Google Apps Script          |             |                     |                    |      |
|     |                                    |            | Coogle Jamboard             |             |                     |                    |      |
|     |                                    |            | + Conectar más anlicaciones |             |                     |                    |      |

3. Bajo el botón Nuevo, encontrarás otras opciones de organización de nuestro Google Drive:

- Prioridad: Archivos que Google considera que son importantes para ti
- Mi unidad: sitio de almacenamiento de todas tus carpetas y archivos
- Unidades compartidas: Espacios de trabajo colaborativo
- Compartidos conmigo: Archivos que otros usuarios han compartido contigo
- Recientes: Últimos archivos consultados o editados
- Destacados: Archivos importantes a los que quieres acceder rápido
- Papelera: Archivos que han sido borrados de tu unidad

| unidad - Google Drive 🗙 | +                                  |                                                                                                    |                             |                     |                                                                                                    | -                  | e ×                                                                                                    |
|-------------------------|------------------------------------|----------------------------------------------------------------------------------------------------|-----------------------------|---------------------|----------------------------------------------------------------------------------------------------|--------------------|----------------------------------------------------------------------------------------------------|
| C 🛆 🚊 drive.google      | .com/dri                           | ve/u/0/my-drive                                                                                                    |                             | x 🖪 i               | 0 0 0 0                                                                                                    |                    |                                                                                                    |
| Drive                   | ٩                                  | Buscar en Drive                                                                                                    | *                           | Ø                   | © ⊛ III                                                                                                    | 1                  | 0                                                                                                    |
| Nuevo                   | Mi ur                              | nidad -                                                                                                    |                             |                     |                                                                                                    | ⊞ ()               |                                                                                                    |
| Prioridad               | lombra                             | *                                                                                                    | Propietario                 | Última modificación | Tamaño del archivo                                                                                                    |                    |                                                                                                    |
|                         | 10                                 | Ciencias Naturales                                                                                                    | уо                          | 10:43 yo            | -                                                                                                    |                    |                                                                                                    |
| Mi unidad               | 10                                 | Classroom                                                                                                    | уо                          | 26 oct. 2019 yo     | -                                                                                                    |                    | 0                                                                                                    |
| Unidades compartidas    | 84                                 | Diseño Perfiles y Banners                                                                                                    | уо                          | 27 oct. 2019 yo     |                                                                                                    |                    |                                                                                                    |
|                         | 10                                 | EDU on Tour                                                                                                    | уо                          | 26 feb. 2020 yo     |                                                                                                    |                    |                                                                                                    |
| Compartidos conmigo     | 80                                 | Presentación                                                                                                    | уо                          | 18 dic. 2019 yo     |                                                                                                    |                    | +                                                                                                    |
| Recientes               | 88                                 | Screencastify ±                                                                                                    | уо                          | 18 mar. 2020 yo     |                                                                                                    |                    |                                                                                                    |
| Destacados              | 83                                 | Videos Tutoriales Nivel A - Lula                                                                                                    | уо                          | 14:40 yo            | -                                                                                                    |                    |                                                                                                    |
| Papelera                | -                                  | Wonderful Citrus Sesion 2                                                                                                    | уо                          | 10 nov. 2019 yo     | 152                                                                                                    |                    |                                                                                                    |
| Almacenamiento          |                                    |                                                                                                    |                             |                     |                                                                                                    |                    |                                                                                                    |
| 1.4 GB utilizado        |                                    |                                                                                                    |                             |                     |                                                                                                    |                    |                                                                                                    |
|                         | Almacenamiento<br>1.4 GB utilizado | Anded -Google Drive x +<br>C A drive google.com/dri<br>Drive Q<br>Nuevo Mi ur<br>Prioridad<br>Mi unidad<br>Unidades compartidas<br>Compartidos commigo<br>Recientes<br>Destacados<br>Papelera<br>Almacenamiento<br>1.4 GB utilizado | Ander Google Drive x +<br>C | Ander Google Drive  | Ander - Google Thine X +<br>C A structure google.com/structur/u//u//my-strive<br>C A Buscar en Drive<br>A Buscar en Drive<br>A Buscar e | Ander-Google thire | Amage: consiste me is a finance of the second of the second o |

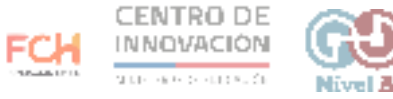

## Navegar en Mi Unidad

1. En Mi Unidad encontrarás las carpetas y archivos que has creado y agregado a tu unidad de Drive. Se creará una ruta de navegación a medida que vayas abriendo tus carpetas y subcarpetas y dar seguimiento a la ubicación de cada uno de tus archivos.

| Especies en peligro de extinción 3 | +                                                           |                                    |                     |                    | - | e × |
|------------------------------------|-------------------------------------------------------------|------------------------------------|---------------------|--------------------|---|-----|
| ← → C O                            | gle.com/drive/u/0/folders/10pqS025_9XiY71r8yz73jlcibimhAHHf |                                    | ÷ 🖪                 | 0 0 0 0            |   | • 1 |
| Drive                              | Q. Buscar en Drive                                          | •                                  | G                   |                    | 1 | 9   |
| + Nuevo                            | Mi unidad <sup>5</sup> > Ciencias Naturales > Proyectos > E | Especies en peligro de extinción 👻 |                     | B                  | • |     |
| C Provided                         | Nombre 个                                                    | Propietario                        | Última modificación | Tamaño del archivo |   |     |
| A Mi unidad                        | Cisos Polares                                               | уо                                 | 18:52 yo            | -                  |   |     |
| Imidades compartidas               |                                                             |                                    |                     |                    |   |     |
| 2 Compartidos conmigo              |                                                             |                                    |                     |                    |   | +   |
| Recientes                          |                                                             |                                    |                     |                    |   |     |
| ☆ Destacados                       |                                                             |                                    |                     |                    |   |     |
| II Papelera                        |                                                             |                                    |                     |                    |   |     |
| Almacenamiento                     |                                                             |                                    |                     |                    |   |     |

#### Ordenar archivos en una carpeta

1. Podrás ordenar los archivos alojados en una carpeta por Nombre, Propietario, Última modificación y Tamaño. Al hacer click en la flecha junto a la opción Nombre, tus archivos se acomodarán por orden alfabético ascendente o descendente.

| ← → | C D & drive.goo      | gle.com/drive/u/0/folders/1F9ICXo5gl-gBt5CQDAOWnCyYWMLjnICD |                  | x 🖪 🖉               |                    | • I |
|-----|----------------------|-------------------------------------------------------------|------------------|---------------------|--------------------|-----|
| 4   | Drive                | Q Buscar en Drive                                           |                  | 0                   | ۵ 🗉 🧾              | 0   |
| +   | Nuevo                | Mi unidad > Ciencias Naturales > Proyectos +                |                  |                     | ⊞ Ű                |     |
| 0   | Prioridad            | Nombre $\psi$                                               | Propietario      | Última modificación | Tamaño del archivo |     |
| 0   |                      | Especies en peligro de extinción                            | уо               | 18:51 yo            | +                  |     |
| · @ | Mi unidad            | S Vocabulary List Untitled                                  | уо               | 9 ene. 2020 yo      | -                  | 0   |
| • 🖽 | Unidades compartidas | Hoja de cálculo sin título                                  | ую               | 11 nov. 2019 yo     | -                  |     |
|     |                      | 🖬 Historia de un Maestro 🏥                                  | Lula Garcia Mtz. | 18 dic. 2019 yo     | -                  |     |
| õ   | Compartidos conmigo  | Examen Parcial *                                            | ую               | 4 mar. 2020 yo      | -                  | +   |
| 0   | Recientes            |                                                             |                  |                     |                    |     |
| ☆   | Destacados           |                                                             |                  |                     |                    |     |
|     | Papelera             |                                                             |                  |                     |                    |     |
| =   | Almacenamiento       |                                                             |                  |                     |                    |     |
|     | 1.4 GB utilizado     |                                                             |                  |                     |                    |     |

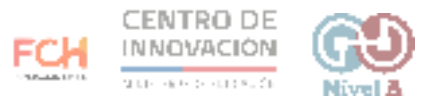

### Vista de tus carpetas y archivos

1. Para cambiar la forma de visualizar tus archivos, debes dirigirte a la esquina superior derecha y hacer click en el botón destacado en la imagen. Esta opción te permitirá ver tus archivos y carpetas organizados en una lista o en una cuadrícula con vista previa

| oyectos - Google Drive |                                                                     |                                                                                                    |                                                                                                    |                                                                                                    |                                                                                                    | e x                                                                                                    |
|------------------------|---------------------------------------------------------------------|----------------------------------------------------------------------------------------------------|----------------------------------------------------------------------------------------------------|----------------------------------------------------------------------------------------------------|----------------------------------------------------------------------------------------------------|----------------------------------------------------------------------------------------------------|
| Drive                  | Q Buscar en Drive                                                   | •                                                                                                    | 0                                                                                                    | <ul><li>الا</li></ul>                                                                                                    | 1                                                                                                    | 0                                                                                                    |
| Nuevo                  | Mi unidad > Ciencias Naturales > Proyectos +                        |                                                                                                    |                                                                                                    |                                                                                                    | •                                                                                                    |                                                                                                    |
| Drioridad              | Nombre 4                                                            | Propietario                                                                                                    | Última modificación                                                                                                    | Tamaño del archivo                                                                                                    |                                                                                                    |                                                                                                    |
| PHODURU                | Especies en peligro de extinción                                    | уо                                                                                                    | 18:51 yo                                                                                                    | -                                                                                                    |                                                                                                    |                                                                                                    |
| Mi unidad              | Vocabulary List Untitled                                            | yo                                                                                                    | 9 ene. 2020 yo                                                                                                    | -                                                                                                    |                                                                                                    | 0                                                                                                    |
| Unidades compartidas   | Hoja de cálculo sin titulo                                          | ую                                                                                                    | 11 nov. 2019 yo                                                                                                    |                                                                                                    |                                                                                                    |                                                                                                    |
|                        | 🖬 Historia de un Maestro 🏯                                          | Eula Garcia Mtz.                                                                                                    | 18 dic. 2019 yo                                                                                                    |                                                                                                    |                                                                                                    |                                                                                                    |
| Compartidos conmigo    | Examen Parcial *                                                    | σ                                                                                                    | 4 mar. 2020 yo                                                                                                    |                                                                                                    |                                                                                                    | +                                                                                                    |
| Recientes              |                                                                     |                                                                                                    |                                                                                                    |                                                                                                    |                                                                                                    |                                                                                                    |
| Destacados             |                                                                     |                                                                                                    |                                                                                                    |                                                                                                    |                                                                                                    |                                                                                                    |
| Papelera               |                                                                     |                                                                                                    |                                                                                                    |                                                                                                    |                                                                                                    |                                                                                                    |
| Almacenamiento         |                                                                     |                                                                                                    |                                                                                                    |                                                                                                    |                                                                                                    |                                                                                                    |
| 1.4 GB utilizado       |                                                                     |                                                                                                    |                                                                                                    |                                                                                                    |                                                                                                    |                                                                                                    |
|                        | overtos-Google Direi 2 2<br>C O O O O O O O O O O O O O O O O O O O | ayactos-Google Dire x + + Coogle Dire x + + Coogle Dire coogle.com/drive/u/J/folders/1F9iCXa5gl-gBtSC00A0WnCyWML/nICD Corportional Mi unidad Coogle Dire + Nammer + Prioridiad Mi unidad Coogle Dire + Nammer + Nammer + Na | avectos-Google Bies x + Compartides considered reproduction of the UVD/Foldered TF91CXa5gl gBISCOOADWInCyVVMKLInCD Compartides Compartides | anctos- Google Bies x +<br>C compartides Compartides Co | anderia - Google Bies x +<br>C C C C Constantial de Constantial de Constantia de Constantial de Co | anderson- Google Bies x +<br>Concept of the google Control where Wolf folderson IT PSNC 2005 QUMMA CLYMMA LLAICO<br>Concept of the google Control where Wolf folderson IT PSNC 2005 QUMMA CLYMMA LLAICO<br>Nurve<br>Plond lad<br>Municad > Cence las Naturales > Proyectos +<br>Monther +<br>Nurve<br>Plond lad<br>Municad > Cence las Naturales > Proyectos +<br>Monther +<br>Nurve<br>Plond lad<br>Municad > Cence las Naturales > Proyectos +<br>Monther +<br>Nurve<br>Plond lad<br>Municad > Cence las Naturales > Proyectos +<br>Monther +<br>Nurve<br>Plond lad<br>Municad > Cence las Naturales > Proyectos +<br>Monther +<br>Nurve<br>Plond lad<br>Municad > Cence las Naturales > Proyectos +<br>Monther +<br>Nurve<br>Plond lad<br>Municad = Cence las Naturales > Proyectos +<br>Monther +<br>Nurve<br>Plond lad<br>Municad = Cence las Naturales = Proyectos +<br>Nurve<br>Nurve<br>Plond lad<br>Municad = Cence las Naturales = Proyectos +<br>Nurve<br>Nurve<br>Plond lad<br>Municad = Cence las Naturales = Proyectos +<br>Nurve<br>Nurve<br>N |

#### > Consejos

Si quieres conocer más sobre Google Drive, te invitamos a acceder al <u>Centro de</u> <u>ayuda de Google</u>

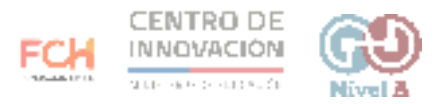